# 重置PCA的根密碼

### 目錄

<u>簡介</u> <u>必要條件</u> <u>需求</u> <u>採用元件</u> <u>問題</u> <u>解決方案</u>

## 簡介

本檔案介紹如何在Prime Collaboration Assurance(PCA)中重設根密碼。

### 必要條件

#### 需求

思科建議您瞭解PCA。

#### 採用元件

本文中的資訊係根據以下軟體和硬體版本:

- PCA 11.x版本
- 安全檔案傳輸通訊協定(SFTP)或 檔案傳輸通訊協定(FTP)伺服器
- •管理員登入到PCA

本文中的資訊是根據特定實驗室環境內的裝置所建立。文中使用到的所有裝置皆從已清除(預設))的組態來啟動。如果您的網路正在作用,請確保您已瞭解任何指令可能造成的影響。

### 問題

您的Root帳戶密碼放錯位置或不再有效。

### 解決方案

步驟1.將連線的RootPatch-appbundle-x86\_64.tar.gz檔案複製到您現場具有的任何遠端FTP/SFTP伺服器。

步驟2.以管理員使用者和埠26身份登入到PCA命令列介面(CLI)。

步驟3. 輸入:應用程式刪除RootPatch。

步驟4. 按Y鍵並按一下Enter鍵,進入問題: 是否繼續刪除應用程式?[y/n]。

步驟5. 輸入config t。

步驟6. 輸入儲存庫回購。

步驟7. 輸入url ftp://ftpserverip/directory。

**附註**:如果使用sftp,請改用sftp代替ftp。

步驟8.輸入: user admin password plain cisco, 然後點選Enter。

**附註**:用您的使用者替換admin,用您指定的使用者密碼替換Cisco。

步驟9.輸入退出。

步驟10.輸入退出。

步驟12.輸入 show repository repo(這是為了確保PCA可以從ftp/sftp伺服器讀取檔案)。

步驟12.輸入應用程式安裝RootPatch-appbundle-x86\_64.tar.gz回購。

步驟13.輸入yes。

pca login: admin Password: Last login: Fri Dec 16 11:57:09 on tty1 pca/admin# application remove RootPatch Continue with application removal? [y/n] y Application successfully uninstalled pca/admin# conf t Enter configuration commands, one per line. End with CNTL/2. pca/admin(config)# repository repo pca/admin(config-Repository)# url ftp://10.196.92.248/ pca/admin(config)# exit pca/admin(config)# exit pca/admin(config)# exit pca/admin(config)# exit pca/admin(config)# exit pca/admin(config)# exit pca/admin# show repository repo PCAAssurance-appbundle-11.6.72133.x86\_64.tar.gz RootPatch-appbundle-x86\_64.tar.gz pca/admin# application install RootPatch-appbundle-x86\_64.tar.gz repo Save the current ADE-OS running configuration? (yes/no) [yes] ? yes Generating configuration... Saved the ADE-OS running configuration to startup successfully Initiating Application installation...

步驟14.以admin身份重新登入。

步驟15.輸入root\_enable。

**附註**:這將要求設定新的根修補程式密碼。

步驟16.輸入root並提供新密碼。

步驟17.輸入/opt/emms/emsam/bin/enableRoot.sh。

步驟18.輸入Passwd。

#### 步驟19.提供新的根登入憑據。

.

pca login: admin Password: Last login: Fri Dec 16 12:02:46 on tty1 pca/admin# root\_enable Password : Password Again : Root patch enabled pca/admin# root Enter root patch password : Starting root bash shell ... ade # /opt/emms/emsam/bin/enableRoot.sh Restarting the ssh service Stopping sshd: [ OK ] Starting sshd: [ OK ] ade # passwd Changing password for user root. New UNIX password: passwd: all authentication tokens updated successfully. ade # \_

步驟20。現在,您可以以root使用者身份直接登入。